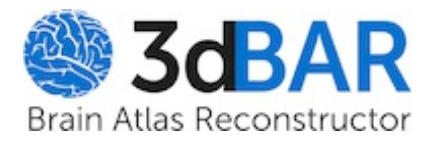

wiki: barServiceSupplement

Start Page | Index | History Last modified 95 minutes ago

Home

# Supplementary material

Web page <a href="http://www.3dbar.org/wiki/barServiceSupplement">http://www.3dbar.org/wiki/barServiceSupplement</a> contains the most recent versions of supplementary materials for the article:

# 3D Brain Atlas Reconstructor service - online repository of three-dimensional models of brain structures

Piotr Majka(\*), Jakub M. Kowalski, Natalia Chlodzinska, Daniel K. Wójcik

# ABSTRACT

Brain atlases are important tools of neuroscience. Traditionally prepared in paper book format, more and more commonly they take digital form which extends their utility. To simplify work with different atlases, to lay the ground for developing universal tools which could abstract from the origin of the atlas, efforts are being made to provide common interfaces to these atlases. 3D Brain Atlas Reconstructor service (3dBARs) described here is a repository of digital representations of different brain atlases in CAF format which we recently proposed and a repository of 3D models of brain structures. A graphical front-end is provided for creating and viewing the reconstructed models as well as the underlying 2D atlas data. An application programming interface (API) facilitates programmatic access to the service contents from other websites. From a typical user's point of view, 3dBARs offers an accessible way to mine publicly available atlasing data with a convenient browser based interface, without the need to install extra software. For a developer of services related to brain atlases, 3dBARs supplies mechanisms for enhancing functionality of other software. The policy of the service is to accept new datasets as delivered by interested parties and we work with the researchers who obtain original data to make them available to the neuroscience community at large. The functionality offered by the 3dBARs situates it at the core of present and future general atlasing services tying it strongly to the global atlasing neuroinformatics infrastructure.

# Following supplementary materials are available:

- 1. Documentation of the Application Programming Interface (API)
- 2. Tutorials:
  - How to access the Custom Reconstruction Wizard?
  - How to use labeled volumes available at 3dBAR on-line service website?
- 3. Screencasts:
  - • A whole playlist:
  - Selecting an atlas,
  - ➡ Displaying atlas details,
  - Switching the atlas,
  - Browsing atlas slides,
  - ➡ 3D model preview,
  - Browsing reconstructed models,
  - ➡ Requesting a custom reconstruction,
  - ➡Using the user panel,
  - ➡Other features of 3D model preview,
  - Brequesting a composite custom reconstruction.
- 4. Troubleshooting

| Reproducing results from the article                                                                                                    |                                                                                                    |                                                                                                    |  |  |  |
|----------------------------------------------------------------------------------------------------|----------------------------------------------------------------------------------------------------|----------------------------------------------------------------------------------------------------|--|--|--|
| Figure 2                                                                                                    | Figure 3                                                                                                    | Figure 4                                                                                                    |  |  |  |
|                                                                                                    | <page-header></page-header>                                                                                                    | Reconstruction type <ul> <li>Generate required reconstruction</li> <li>Generate required reconstruction</li> <li>Generate required reconstruction</li> <li>Generate required reconstruction</li> <li>Generate required reconstruction</li> <li>Generate required reconstruction</li> <li>Generate required reconstruction</li> <li>Generate required reconstruction</li> <li>Generate required reconstruction</li> <li>Generate required reconstruction</li> <li>Generate required reconstruction</li> <li>Generate required reconstruction</li> <li>Generate resonance required reconstruction</li> <li>Generate resonance resonance</li> <li>Generate resonance resonance</li> <li>Generate resonance resonance</li> <li>Generate resonance</li> <li>Generate resonance</li></ul> |  |  |  |
| Reproducing Figure 2:<br>Labeled volume of ➡ Macaque's<br>brain (Bowden et. al. 2003)<br>loaded into<br>➡ ITK-SNAP (Yushkevich et. al.<br>(2006). | Reproducing Figure 3:<br>Models of structures from the<br>Allen Mouse Brain Reference<br>Atlas<br>(➡ http://mouse.brain-<br>map.org/):<br>• brain stem,<br>• cerebellum,<br>• cerebral nuclei,<br>• cerebral cortex. | The output from the Custom<br>Reconstruction Wizard according<br>to settings from Figure 4:<br>• VRML scene,<br>• PNG image,<br>• reconstruction job tracking<br>page.                                                                                                    |  |  |  |

Attachments

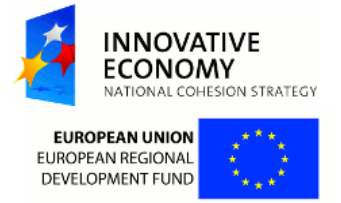

**3dBAR** Brain Atlas Reconstructo

#### wiki: barServiceServiceSyntax

Start Page | Index | History
Last modified 78 minutes ago

Home

## 3d Brain Atlas Reconstructor on-line service

- 1. Backend services
  - 1. getAvailableDatasets
  - 2. getCaf
  - 3. getCafInfo
  - 4. getCafSlide
  - 5. getVolume
  - 6. getReconstruction
  - 7. getPreviewReconstruction
  - 8. getThumbnail
  - 9. queryReconstruction
  - 10. getReconstructionByKey
  - 11. getThumbnailByKey
- 2. Frontend services
  - 1. getPreview
  - 2. getCafInfoPage
  - 3. queryJob

#### **Backend services**

#### getAvailableDatasets

Return AJAX data describing CAF datasets (atlases) available to the user in the service. See details.

#### Example

● ➡ http://service.3dbar.org/getAvailableDatasets

#### getCaf

Return zip archive containing requested CAF dataset. See details

#### Example

http://www.3dbar.org:8080/getCaf?cafDatasetName=whs\_0.6.1

#### getCafInfo

Return the index file of selected CAF dataset. Index file contains the list of structures available for reconstruction, their hierarchy and the list of slides within the given dataset. See details.

#### Examples

- ➡ http://service.3dbar.org/getCafInfo?cafDatasetName=whs\_0.51
- ➡http://service.3dbar.org/getCafInfo?
- cafDatasetName=whs\_0.51;listSlides=False;listStructures=False

#### getCafSlide

Return an SVG image with CAF slide filtered using provided settings. See details.

#### Examples

- Bhttp://service.3dbar.org/getCafSlide?cafDatasetName=whs\_0.51;slideNumber=460
- G+http://service.3dbar.org/getCafSlide?
- cafDatasetName=whs\_0.51;slideNumber=460;showLabels=False
- Http://service.3dbar.org/getCafSlide?
- cafDatasetName=sba\_DB08;slideNumber=84;structureList=Cx,Th

#### getVolume

Return zipped labeled NifTi? volume containing neuroanatomical information from the requested CAF dataset. See details

#### Example

http://www.3dbar.org:8080/getVolume?cafDatasetName=whs\_0.6.1

#### getReconstruction

Return a model of a given structure from selected dataset as a zip file containing the reconstruction and a short description. See details.

#### Examples

- http://service.3dbar.org/getReconstruction?
- cafDatasetName=whs\_0.51;structureName=thalamus
- Image: Second Second
- $cafDatasetName = whs\_0.51; structureName = thalamus; qualityPreset = high; outputFormat = vrmline(0.51); structureName = thalamus; qualityPreset = high; outputFormat = vrmline(0.51); structureName = thalamus; qualityPreset = high; outputFormat = vrmline(0.51); structureName = thalamus; qualityPreset = high; outputFormat = vrmline(0.51); structureName = thalamus; qualityPreset = high; outputFormat = vrmline(0.51); structureName = thalamus; qualityPreset = high; outputFormat = vrmline(0.51); structureName = thalamus; qualityPreset = high; outputFormat = vrmline(0.51); structureName = thalamus; qualityPreset = high; outputFormat = vrmline(0.51); structureName = thalamus; qualityPreset = high; outputFormat = vrmline(0.51); structureName = thalamus; qualityPreset = high; outputFormat = vrmline(0.51); structureName = thalamus; qualityPreset = high; outputFormat = vrmline(0.51); structureName = thalamus; qualityPreset = high; outputFormat = vrmline(0.51); structureName = vrmline(0.51); structureName = vrmline(0.5$

#### getPreviewReconstruction

Return a lightweight model of a given structure from selected dataset as an x3d mesh. See details.

#### Examples

- cafDatasetName=whs\_0.51;structureName=thalamus
- Image: Book of the second second s
- cafDatasetName=sba\_DB08;structureName=Br

## getThumbnail

Return a thumbnail of the reconstruction of a given structure available via getReconstruction in png format. See details.

#### Examples

- cafDatasetName=whs\_0.51;structureName=corpus-callosum
- Http://service.3dbar.org/getThumbnail?
- cafDatasetName=whs\_0.51;structureName=thalamus
- ➡ http://service.3dbar.org/getThumbnail?cafDatasetName=whs\_0.51;structureName=CNS
- Bhttp://service.3dbar.org/getThumbnail?cafDatasetName=sba\_DB08;structureName=FL
- ➡ http://service.3dbar.org/getThumbnail?cafDatasetName=sba\_DB08;structureName=LV

#### queryReconstruction

Return AJAX data describing reconstructions in the service matching the criteria. See details.

#### Examples

- http://service.3dbar.org/queryReconstruction?
- cafDatasetName=sba\_DB08;structureList=Br;outputFormats=exportToVRML
- B http://service.3dbar.org/queryReconstruction? cafDatasetName=whs\_0.6.1;structureList=Brain;outputFormats=exportToVRML,exportToX3d;pipeline=whs\_0.6.1-LQ;resolution=0.043,0.043
- Ghttp://service.3dbar.org/queryReconstruction?
   cafDatasetName=sba\_DB08;structureList=Amg;switches=brainoutline;outputFormats=exportToVRML,exportToX3d,exportScreenshot

#### getReconstructionByKey

Return reconstruction (stored in the service) of a given service identifier. The identifier can be obtained using 'queryReconstruction' service. <u>See details</u>.

#### Example

● ➡ http://service.3dbar.org/getReconstructionByKey?id=26721

#### getThumbnailByKey

Return a thumbnail of reconstruction (stored in the service) of a given service identifier in png format. See details.

#### Example

● ➡ http://service.3dbar.org/getThumbnailByKey?id=12064

#### **Frontend services**

#### getPreview

Display a window allowing to manipulate (rotate, zoom, etc.) lightweight version of the reconstuciton. Note that the web browser has to support <a>WebGL</a> in order to use this feature. See details.

#### Examples

- Bhttp://service.3dbar.org/getPreview?cafDatasetName=whs\_0.51&structureName=CNS
- ➡ http://service.3dbar.org/getPreview?cafDatasetName=whs\_0.5&structureName=Hc
- 🖻 http://service.3dbar.org/getPreview?cafDatasetName=sba\_DB08&structureName=FBr

## getCafInfoPage

Display a window containing basic information about CAF dataset. See details.

#### Examples

• 
 http://service.3dbar.org/getCafInfoPage?cafDatasetName=sba\_DB08

### queryJob

Display a window containing information about a reconstruction job of requested identifier - and about other reconstruction jobs requested for the same CAF dataset. <u>See details</u>.

#### Examples

• 
http://service.3dbar.org/queryJob?id=22

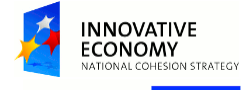

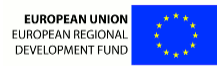

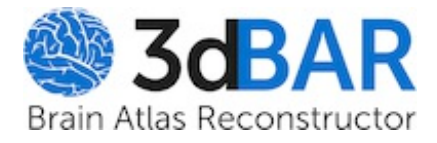

wiki: barServiceGetAvailableDatasets

Start PageIndexHistoryLast modified13 months ago

Home

# 3d Brain Atlas Reconstructor on-line service

# getAvailableDatasets

Return an AJAX data describing CAF datasets (atlases) available to the user in the service.

# syntax

getAvailableDatasets

# AJAX data type

```
{
  String: [String,
      String,
      String,
      {
        String: Boolean,
        ...
      },
      String],
   ...
}
```

# AJAX data description

The data is provided in format:

```
{
 <id>: [<name>,
         <root>,
         <description>,
         <date>,
         {
           "cafslides": <cafslides>,
           "reconstructions": <reconstructions>,
           "thumbnails": <thumbnails>,
           "customreconstruction": <customreconstruction>,
           "hidden": <hidden>,
           "internal": <internal>,
           "enabled": true
         },
         <unit>],
  . . .
}
```

where:

<id>

is the atlas identifier in the service,

## <name>

is the atlas name,

# <root>

is the name of the root element in the atlas structures hierarchy tree,

# <description>

is the atlas description,

# <date>

is the CAF dataset compilation date,

# <cafslides>

indicates if CAF slides are available,

# <reconstructions>

indicates if reconstructions of structures in the atlas are available,

# <thumbnails>

indicates if thumbnail images of structures in the atlas are available,

# <customreconstruction>

indicates if it is possible to submit custom reconstruction of structures in the atlas,

# <hidden>

indicates if the dataset is invisible in the front-end interface,

# <internal>

indicates if access to the dataset is restricted to limited group of users,

# <unit>

is the spacial reference system unit used in the dataset.

# Example

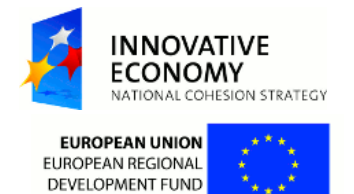

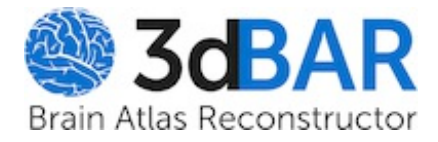

Login Preferences Help/Guide About Trac Forgot your password?

wiki: barServiceGetCaf

Start PageIndexHistoryLast modified12 months ago

Home

# 3d Brain Atlas Reconstructor on-line service

# getCaf

Return zip archive containing requested CAF dataset.

# syntax

getCaf?cafDatasetName=<name>

# **Required arguments**

# cafDatasetName

The service identifier of the selected CAF dataset.

# Example

http://www.3dbar.org:8080/getCaf?cafDatasetName=whs\_0.6.1

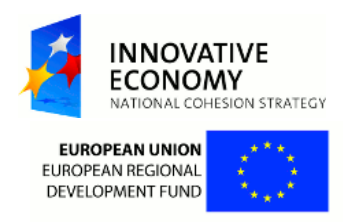

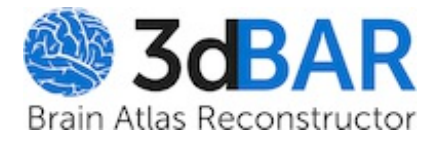

wiki: barServiceGetCafInfo

Start Page | Index | History Last modified 13 months ago

Home

# 3d Brain Atlas Reconstructor on-line service

# getCafInfo

Return the index file of selected CAF dataset. Index file contains list of structures available for reconstruction, their hierarchy and list of slides within given dataset.

# syntax

```
getCafInfo?cafDatasetName=<name>
    [;listStructures=(True|False)]
    [;listHierarchy=(True|False)]
    [;listSlides=(True|False)]
```

# **Required arguments**

# cafDatasetName

The service identifier of the selected CAF dataset.

# **Optional arguments**

All optional arguments may be set to True or False with True as default.

# listStructures

Indicates if information about structures has to be included in the CAF index file.

# listHierarchy

Indicates if information about structures hierarchy has to be included in the CAF index file.

## listSlides

Indicates if information about slides has to be included.

# Examples

- ➡ http://service.3dbar.org/getCafInfo?cafDatasetName=whs\_0.51
- http://service.3dbar.org/getCafInfo?
   cafDatasetName=whs\_0.51;listSlides=False;listStructures=False

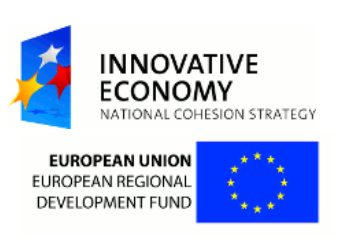

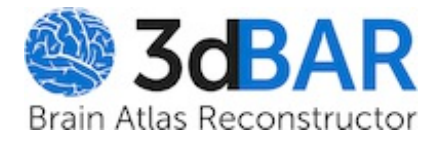

wiki: barServiceGetCafSlide

Start PageIndexHistoryLast modified 13 months ago

Home

# 3d Brain Atlas Reconstructor on-line service

# getCafSlide

Return a SVG image with CAF slide filtered by provided settings.

# syntax

```
getCafSlide?cafDatasetName=<dataset name>
    ;slideNumber=<slide number>
    [;structureList=[<structure #1>[,<structure #2>[...]]]]
    [;showLabels=(True|False)]
    [;showMask=(True|False)]
```

# **Required arguments**

# cafDatasetName

The service identifier of the selected CAF dataset.

# slideNumber

Number of the CAF slide according to slideindex section of CAF index file.

# **Optional arguments**

## structureList

Comma-separated List of structures. If provided only structures from the list are included in returned CAF slide. If not specified, the returned CAF slide contains all structures.

# showLabels

Indicates if labels are to be included in the generated slide. Can be set to  ${\tt True}$  or  ${\tt False}.$   ${\tt True}$  by default.

## showMask

If True, provides black & white mask of the slide and forces labels to be removed.  ${\tt False}$  by default.

# Examples

- http://service.3dbar.org/getCafSlide?cafDatasetName=whs\_0.51;slideNumber=460
- ➡ http://service.3dbar.org/getCafSlide?

cafDatasetName=whs\_0.51;slideNumber=460;showMask=True;showLabels=False
 Attp://service.3dbar.org/getCafSlide?

cafDatasetName=whs\_0.51;slideNumber=460;showLabels=False

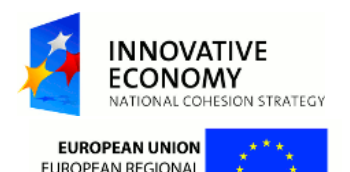

DEVELOPMENT FUND

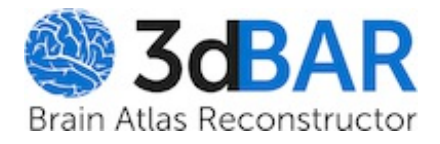

wiki: barServiceGetVolume

Start PageIndexHistoryLast modified12 months ago

Home

# 3d Brain Atlas Reconstructor on-line service

# getVolume

Return zipped labeled NifTi? volume containing neuroanatomical information from the requested CAF dataset.

# syntax

getVolume?cafDatasetName=<name>

# **Required arguments**

# cafDatasetName

The service identifier of the selected CAF dataset.

# Example

http://www.3dbar.org:8080/getVolume?cafDatasetName=whs\_0.6.1

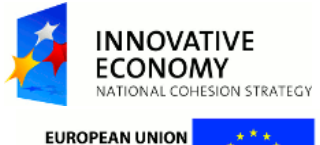

EUROPEAN UNION EUROPEAN REGIONAL DEVELOPMENT FUND

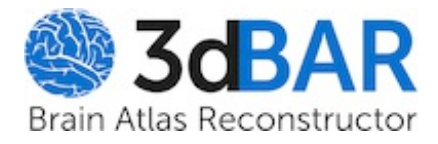

wiki: barServiceGetReconstruction

Start PageIndexHistoryLast modified 13 months ago

Home

# 3d Brain Atlas Reconstructor on-line service

# getReconstruction

Return a model of a given structure from selected dataset as a zip file containing the reconstruction and short description.

# syntax

```
getReconstruction?cafDatasetName=<dataset name>
  ;structureName=<structure name>
  [;qualityPreset=(low|high)]
  [;outputFormat=(vrml|niftii)]
```

# **Required arguments**

## cafDatasetName

The service identifier of the selected CAF dataset.

## structureName

Name of structure from hierarchy tree. In practice nearly all names should be fine. Formally name has to point to a root node of a subtree containing at least one node with representation among paths in CAF slides.

## **Optional arguments**

## qualityPreset

Sets predefined quality preset. Possible values are 'low' and 'high', the default value is 'low'.

## outputFormat

Defines format of the reconstruction. Possible values are 'vrml' and 'niftii', the default value is 'vrml'.

# Examples

- Image: http://service.3dbar.org/getReconstruction? cafDatasetName=whs\_0.51;structureName=thalamus;qualityPreset=high;outputFormat=vrml

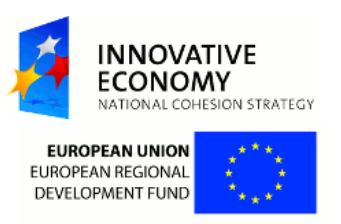

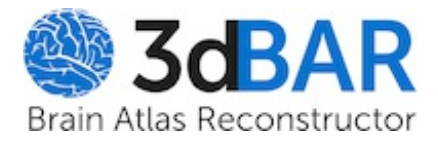

wiki: barServiceGetPreviewReconstruction

Start PageIndexHistoryLast modified13 months ago

Home

# 3d Brain Atlas Reconstructor on-line service

# getPreviewReconstruction

Return a lightweight model of a given structure from selected dataset as an x3d mesh.

# syntax

getPreviewReconstruction?cafDatasetName=<dataset name>
 ;structureName=<structure name>

# **Required arguments**

## cafDatasetName

The service identifier of the selected CAF dataset.

# structureName

Name of structure from hierarchy tree. In practice nearly all names should be fine. Formally name has to point to a root node of a subtree containing at least one node with representation among paths in CAF slides.

# Examples

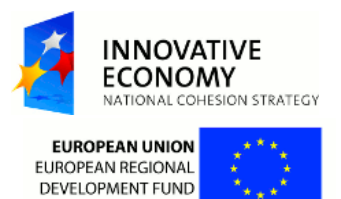

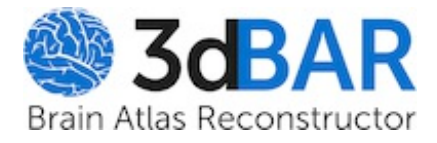

wiki: barServiceGetThumbnail

Start Page | Index | History Last modified 13 months ago

Home

# 3d Brain Atlas Reconstructor on-line service

# getThumbnail

Return a thumbnail of the reconstruction of a given structure available via getReconstruction in png format.

# syntax

getThumbnail?cafDatasetName=<dataset name>
 ;structureName=<structure name>

# **Required arguments**

# cafDatasetName

The service identifier of the selected CAF dataset.

# structureName

Name of structure from hierarchy tree. In practice nearly all names should be fine. Formally name has to point to a root node of a subtree containing at least one node with representation among paths in CAF slides.

# **Examples**

- http://service.3dbar.org/getThumbnail? cafDatasetName=whs\_0.51;structureName=corpus-callosum
- Image: http://service.3dbar.org/getThumbnail? cafDatasetName=whs\_0.51;structureName=thalamus
- ➡ http://service.3dbar.org/getThumbnail?cafDatasetName=whs\_0.51;structureName=CNS
- ➡ http://service.3dbar.org/getThumbnail?cafDatasetName=sba\_DB08;structureName=FL
- Ehttp://service.3dbar.org/getThumbnail?cafDatasetName=sba\_DB08;structureName=LV
- http://service.3dbar.org/getThumbnail?
   cafDatasetName=sba\_PHT00;structureName=Brain

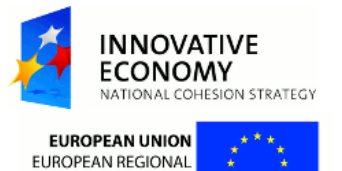

DEVELOPMENT FUND

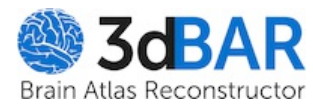

Login Preferences Help/Guide About Trac Forgot your password?

wiki: barServiceQueryReconstruction

 Home

 Start Page
 Index
 History

 Last modified
 70 minutes ago

# 3d Brain Atlas Reconstructor on-line service

## queryReconstruction

Return AJAX data describing reconstructions in the service matching the criteria.

#### syntax

```
queryReconstruction?cafDatasetName=<dataset identifier>
    ;structureList=<structure name>
    ;outputFormats=<output format list>
    [;resolution=<resolution>]
    [;pipeline=<pipeline name>]
    [;switches=<switches list>]
```

#### **Required arguments**

#### cafDatasetName

The service identifier of the selected CAF dataset.

#### structureName

Name of structure from hierarchy tree. In practice nearly all names should be fine. Formally name has to point to a root node of a subtree containing at least one node with representation among paths in CAF slides.

#### outputFormats

Nonempty coma-separated list of reconstruction file format descriptors. Allowed format descriptors are:

- 'exportToVRML': VRML files,
- 'exportToX3d': X3D files,
- 'exportToPOVRay': POV-Ray files,
- 'exportToNiftii': NIfTI files
- 'exportToVTKPolydata': vtk polydata files,
- 'exportToNumpy': NumPy? array files,
- 'exportToVolume': vtk structured grid files,
- 'exportScreenshot': PNG images,
- 'exportThumbnail': PNG thumbnails.

#### **Optional arguments**

#### resolution

Coronal and anterior-posterior voxel size separated with a coma.

#### pipeline

Service identifier of the pipeline the reconstructions has been generated with.

#### switches

Nonempty coma-separated list of switches. Allowed switches are:

- 'brainoutline': match only structures containing the outline of hierarchy tree root structure; forces 'composite' switch,
- 'composite': only scene format descriptors ('exportToVRML', 'exportToX3d', 'exportToPOVRay', 'exportScreenshot', 'exportThumbnail') are allowed in the *outputFormats* list.

## AJAX data type

```
[{
   String: String,
   String: [Number, Number, String],
   String: String,
   String: Boolean,
   String: String,
   String: Number,
   String: Number, | null,
   String: String,
   String: String
},
...]
```

#### AJAX data description

The data is provided in format:

```
[{
    'groups': <groups>,
    'quality': [<xyres>, <zres>, <pipeline>],
    'format': <format>,
    'compressed': <compressed>,
    'status': <status>,
    'cacheID': <id>,
    'size': <size>,
    'groupsID': <groups id>,
    'CAFSlideUnits': <unit>
},
    ...]
```

#### where:

#### <groups>

is a string describing structures included in the reconstruction,

#### <xyres>

is the coronal voxel size used in the reconstruction process,

#### <zres>

is the anterior-posterior voxel size used in the reconstruction process,

#### <pipeline>

is the service identifier of the pipeline used in the reconstruction process,

#### <format>

is a string describing the format of reconstruction file,

#### <compressed>

indicates if the reconstruction file has been compressed as a zip archive,

#### <status>

is a string describing the status of the reconstruction; possible values are:

- 'None',
  - 'Scheduled',
  - 'Pending',
  - 'In progress',
  - 'Completed',
  - 'Finished',
  - 'Failed',
  - 'Removed',

#### <id>

is the service identifier of the reconstruction,

#### <size>

is the reconstruction file size (in bytes),

#### <groups id>

is a string composed of reconstructed groups names separated with '\_' character; if an outline is present in the reconstruction, its name precedes others and is separated with double '\_' character,

#### <unit>

is the voxel size unit.

#### Examples

- cafDatasetName=sba\_DB08;structureList=Br;outputFormats=exportToVRML http://service.3dbar.org/queryReconstruction?
- cafDatasetName=whs\_0.6.1;structureList=Brain;outputFormats=exportToVRML,exportToX3d;pipeline=whs\_0.6.1-LQ;resolution=0.043,0.043
- Bhttp://service.3dbar.org/queryReconstruction? cafDatasetName=sba\_DB08;structureList=Amg;switches=brainoutline;outputFormats=exportToVRML,exportToX3d,exportScreenshot

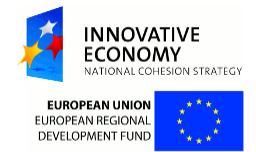

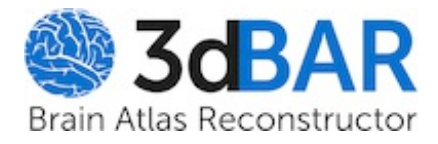

wiki: barServiceGetReconstructionByKey

Start PageIndexHistoryLast modified 13 months ago

Home

# 3d Brain Atlas Reconstructor on-line service

# getReconstructionByKey

Return reconstruction (stored in the service) of a given service identifier.

# syntax

getReconstructionByKey?id=<id>

# **Required arguments**

id

The service identifier of the reconstruction (a decimal integer).

# Example

• ➡ http://service.3dbar.org/getReconstructionByKey?id=26721

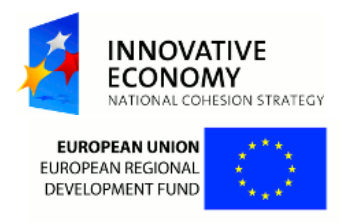

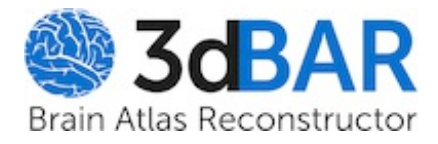

Login Preferences Help/Guide About Trac Forgot your password?

wiki: barServiceGetThumbnailByKey

Start PageIndexHistoryLast modified13 months ago

Home

# 3d Brain Atlas Reconstructor on-line service

# getThumbnailByKey

Return a thumbnail of reconstruction (stored in the service) of a given service identifier in png format.

# syntax

getThumbnailByKey?id=<id>

# **Required arguments**

id

The service identifier of the reconstruction (a decimal integer).

# Example

• ➡ http://service.3dbar.org/getThumbnailByKey?id=12064

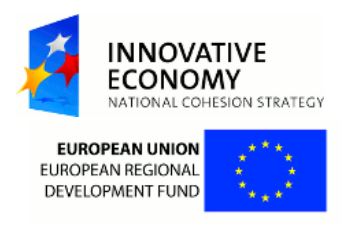

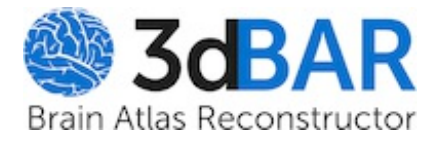

wiki: barServiceGetPreview

Start PageIndexHistoryLast modified 13 months ago

Home

# 3d Brain Atlas Reconstructor on-line service

# getPreview

Display window allowing to manipulate (rotate, zoom, etc.) lightweight version of the reconstuciton. Note that the web browser has to support **BWebGL** in order to use this feature.

# syntax

getPreview?cafDatasetName=<dataset name>
 ;structureName=<structure name>

# **Required arguments**

## cafDatasetName

The service identifier of the selected CAF dataset.

## structureName

Name of structure from hierarchy tree. In practice nearly all names should be fine. Formally name has to point to a root node of a subtree containing at least one node with representation among paths in CAF slides.

# **Examples**

- http://service.3dbar.org/getPreview?cafDatasetName=whs\_0.51&structureName=CNS
- http://service.3dbar.org/getPreview?cafDatasetName=whs\_0.5&structureName=Hc

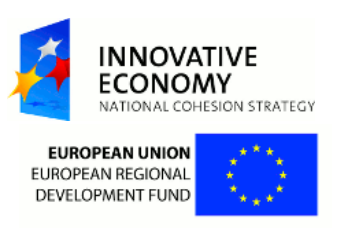

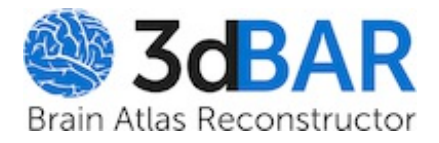

wiki: barServiceGetCafInfoPage

Start PageIndexHistoryLast modified 13 months ago

Home

# 3d Brain Atlas Reconstructor on-line service

# getCafInfoPage

Display a window containing basic information about CAF dataset.

# syntax

getCafInfoPage?cafDatasetName=<dataset name>

# **Required arguments**

# cafDatasetName

The service identifier of the selected CAF dataset.

# Examples

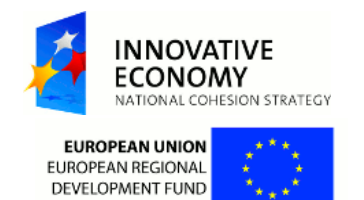

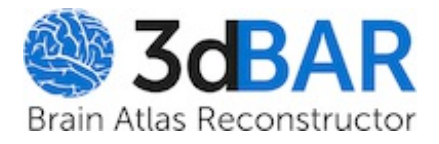

wiki: barServiceQueryJob

Start Page | Index | History Last modified 12 months ago

Home

# 3d Brain Atlas Reconstructor on-line service

# queryJob

Display a window containing information about a reconstruction job of requested identifier

• and about other reconstruction jobs requested for the same CAF dataset.

# syntax

queryJob?id=<identifier>

# **Required arguments**

# id

The service identifier of the selected reconstruction job.

# Example

http://www.3dbar.org:8080/queryJob?id=23

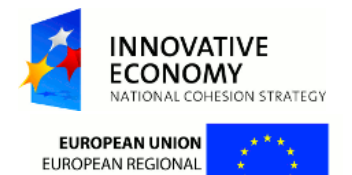

DEVELOPMENT FUND

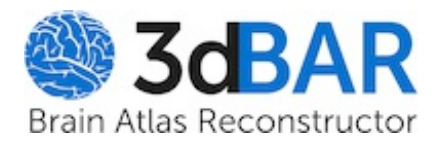

wiki: barServiceUserGuideAccesingRecWizzard

Start PageIndexHistoryLast modified 51 minutes ago

Home

# How to access the Custom Reconstruction Wizard?

Registered users are able to perform and manage custom reconstructions. Custom reconstructions can be submitted using the *Custom Reconstruction Wizard*. After logging in, the wizard can be accessed in two ways:

- From the Live Preview tab,
- From the **Reconstructions** tab.

# Accessing from the Live Preview tab

- 1. Make sure that you are logged in. When you are not logged in, the custom reconstruction features are not available.
- 2. Select desired structures for reconstruction (at least one structure has to be selected). Note that when no structures are selected, the **Get custom reconstruction** button is not visible.
- 3. Structures selected in **Live preview** tab are automatically transferred to the reconstruction wizard (see screenshot below).

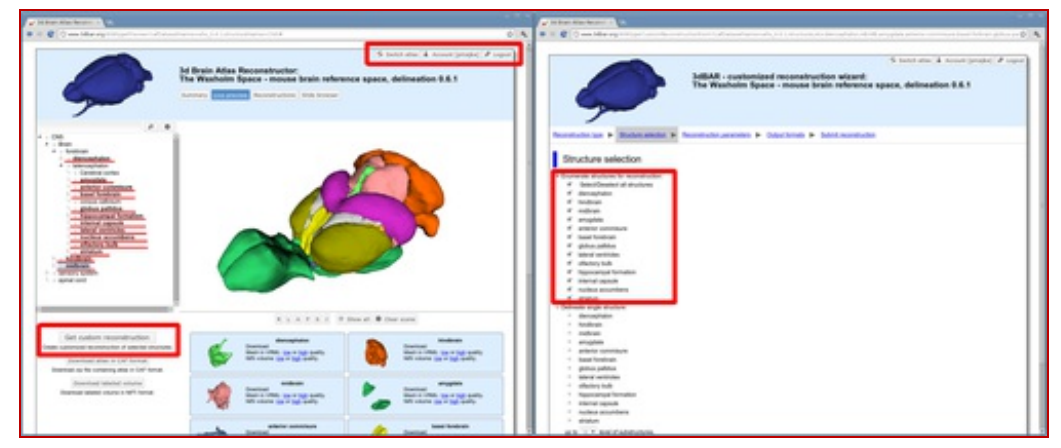

You have to be logged in in order to access the *Custom Reconstruction Wizzard. Structures loaded in* Live preview *window are automatically transferred to the reconstruction wizard.* 

# Accessing from the Reconstructions tab

- 1. Make sure that you are logged in. When you are not logged in, the custom reconstruction features are not available.
- 2. Type the structure name into Search for the following structure box,
- 3. Hit the Search for reconstructions button,
- 4. At the top of the table containing search results you can find a link that allows you to perform a custom reconstruction of structure that you searched for.

| In frame Alian Street on Long                                                                                                    |                                                                                                    |                                                 |                             | Contraction of the local division of the local division of the loc |                                                                                                    |
|----------------------------------------------------------------------------------------------------|----------------------------------------------------------------------------------------------------|-------------------------------------------------|-----------------------------|----------------------------------------------------------------------------------------------------|----------------------------------------------------------------------------------------------------|
| 1 C                                                                                                    | A second second s                                                                                                    |                                                 |                             | 0 A = 2 C - 10 - 10 - 10 - 10                                                                                                    | eter totalen en en eter en en eter eter eter eter                                                                                                    |
| 9                                                                                                    | In Brain Adas Reconstructor<br>The Washaim Space - mount I<br>berren for press                                                                                                    | cain reference space, d                         | nt disc & house graphs; / / |                                                                                                    | S tantatis & sourcepted # control of the state<br>MARK - control of reconstruction state<br>The Washalm Space - mouse local reference space, deliveration 0.8.1                                                                                                    |
| Taxat to taken<br>Andre of the second<br>Party and it provide                                                                                                    | Balana - Balana<br>Balana - yaj<br>- yaj                                                                                                    | -                                               |                             | Structure selection                                                                                                    | emologenom i Ogazine i Instanende                                                                                                    |
| Formati subdati for upple molt<br>Mill subdati for upple molt<br>Mill subdati<br>Mill subdati<br>Mill subda | en<br>de manaferalisen<br>- Sen<br>- Maño<br>- Maño<br>- Ma |                                                 |                             | A stand<br>- Standard support with<br>Standard Standard Standard Standard<br>Standard Standard Standard Standard<br>- Instant Ter Standard Standard Standard<br>- Standard Standard Standard Standard Standard<br>- Standard Standard Standa  |                                                                                                    |
| · Des ets warstalies ideals                                                                                                    | ( he loais radius                                                                                                    |                                                 |                             | Manifestion of a Party and Address of Address for<br>Party & Control of Control                                                                                                    | n an ann an 1999 ann an 1999 ann an ann an Annaich an Annaiche an Annaichean an Annaichean an An |
|                                                                                                    | Franklader had                                                                                                    | and when a Theorem                              |                             |                                                                                                    |                                                                                                    |
| Transformed                                                                                                    | Bastan                                                                                                    | Accession<br>accession<br>particular<br>applied | ~                           |                                                                                                    |                                                                                                    |
|                                                                                                    | respectors non-spece situate, Sec.                                                                                                    | Marriel Street Str.<br>High-spathy read         | And some                    |                                                                                                    |                                                                                                    |

Accessing the reconstruction wizzard from the *Reconstructions* tab.

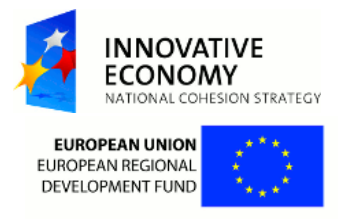

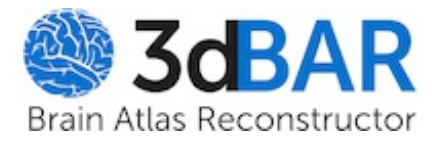

wiki: barServiceUserGuideLabeledVolumes

Start Page | Index | History
Last modified 5 minutes ago

Home

# How to use labeled (indexed) volumes?

How to use labeled volumes available at 3dBAR service website?

You can download two types of volumetric datasets from 3dBAR service. One of them is labeled volume containing all structures from given atlas. If such volume is available for a chosen atlas, you can download it either from **Live Preview** or **Atlas Details** tab.

| Brain Alfas Reconcil in 💽                                                            |                                                                                                    |                        |
|--------------------------------------------------------------------------------------|----------------------------------------------------------------------------------------------------|------------------------|
| C www.3dbar.org.0000/petCafe4                                                        | Page 1: #DatasetName - sba_0000#                                                                                                    | \$                     |
|                                                                                      | 3d Brain Atlas Reconstructor:<br>ScalableBrainAtlas: Macaque - NeuroMaps Atlas                                                            | S twitch artiss 1 Log  |
| Basic information:                                                                   |                                                                                                    |                        |
| Allas name:                                                                          | ScalableBrainAtlas: Macaque - NeuroMaps Atlas                                                                                             |                        |
| Atlas description:                                                                   | CAF dataset (NeuroMaps Macaque allas 2009) based on: Scalable Brain Allas 2005 templat                                                    | •                      |
| More details (click to ewitch):                                                      |                                                                                                    |                        |
| Downloads (click to switch):                                                         |                                                                                                    |                        |
| Download 20 Jin 20<br>Download labeled 5<br>Detailed internation about the 3d Bran A | e adam in CAF Server<br>HTL volume.                                                                                                    | SMMR functions in your |
| In Laboratory of Regional Development PCING 6                                        | In particle of Experimental Biology under supervision of Cares, Yogus, The project is supported by an infrastructural<br>of a deconcepter | part from the Posseh   |
|                                                                                      |                                                                                                    |                        |

Downloading labeled volume from 'Atlas Details' tab

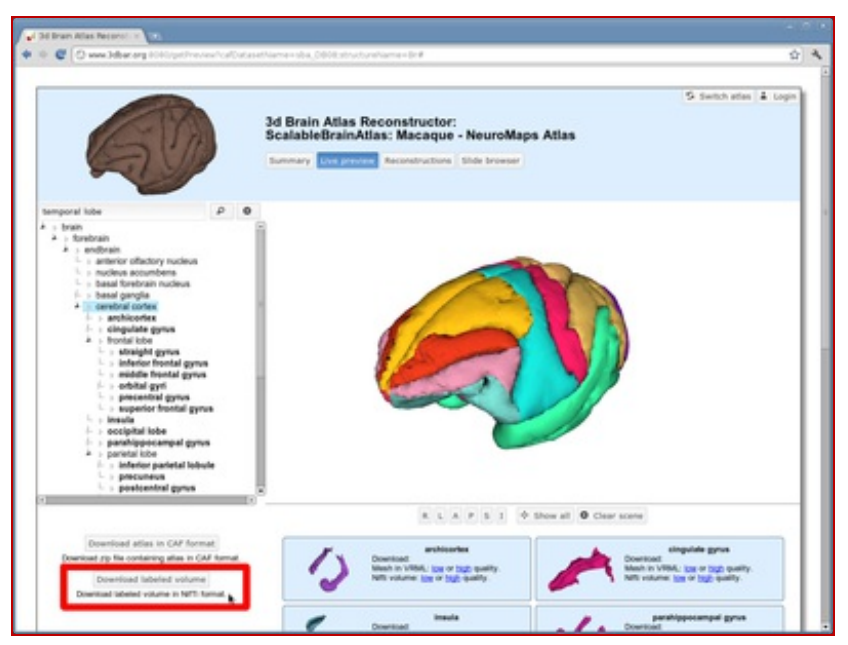

Downloading labeled volume from 'Live preview' tab

The tutorial below demonstrates how to load the labeled volumes along with the appropriate lookup table into **⇒ITK-Snap** and how to generate polygonal meshes of selected structures. Similar tasks may be performed using other software (e.g. **⇒Paraview** or **⇒3D Slicer**), we have choosen ITK-Snap as we find it lightweight and convenient to use. As an example, we will use the indexed volume of **⇒NeuroMaps** Macaque monkey brain atlas available from **⇒Scalable Brain** Atlas.

Steps to follow:

- 1. Download a zip file with the labeled volume from 3dBAR website and extract its contents. The zipfile contains three files:
  - The indexed volume itself (\*\_indexed\_volume.nii.gz),
  - A lookup table providing names of structures along with a color map (\*\_lut.txt),
  - A text file containing basic description of the atlas and the licensing information (\*\_3dbar-info.txt).
- 2. Open ITK-Snap and select **Open Grayscale Image...** from the **File** menu. Then, select the NIfTI volume you extracted. The volume will be loaded as a grayscale image.

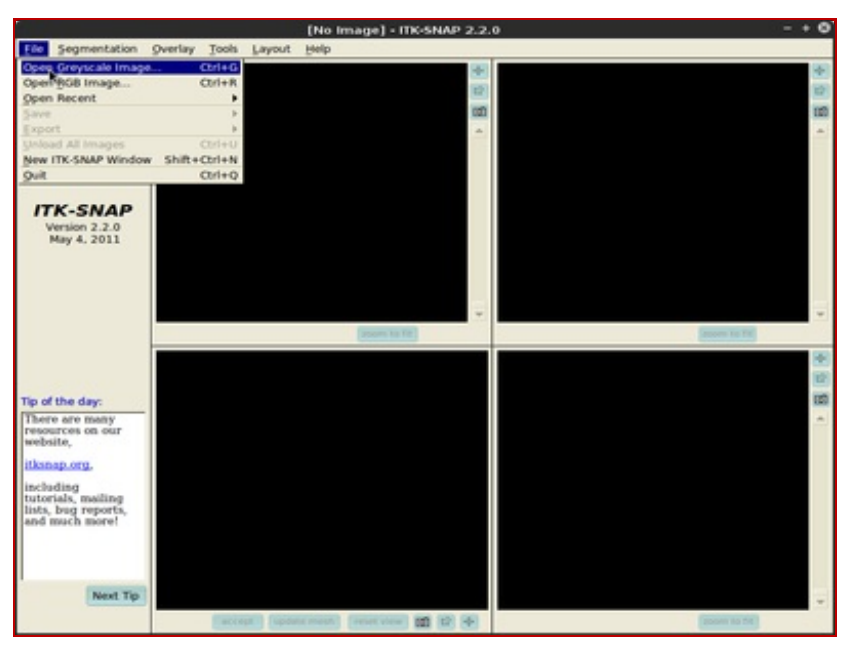

Open Grayscale Image...

|                              |         |      |              | [No Image] - ITK-SNAP 2.2.0 - +                                                                                                    | 0   |
|------------------------------|---------|------|--------------|----------------------------------------------------------------------------------------------------|-----|
| Elle Segmentation            | Overlay | Took | Layout       | Relb                                                                                                    |     |
|                              |         |      |              | *                                                                                                    |     |
|                              |         |      |              | 122<br>1410                                                                                                    | 1   |
|                              |         |      |              |                                                                                                    | -   |
|                              |         |      |              | favora fara la activamente la sura 🕺 🕅                                                                                                    |     |
|                              |         |      |              | nzard för loading a Greyscale image                                                                                                    |     |
|                              |         | Sele | ect a Gre    | yscale image to load:                                                                                                    |     |
| ITK-SNAP                     |         |      |              | Load Image 🔍                                                                                                    |     |
| Version 2.2.0<br>May 4, 2011 |         | 14   | nage file n  | ame: Show: All Image Files(*.{mha.mh 💌 Favorites 💎 🐑                                                                                                    |     |
|                              |         | 1    |              | ed and a second second |     |
|                              |         |      |              | sba_DB08_indexed_volume.nii.gz                                                                                                    |     |
|                              |         |      | anna fila fi |                                                                                                    |     |
|                              |         | Ē    | select a for | mat                                                                                                    |     |
|                              |         |      |              |                                                                                                    |     |
|                              |         |      |              |                                                                                                    | 1   |
| Tip of the day:              |         |      |              |                                                                                                    | 120 |
| There are many               | -       |      |              |                                                                                                    | *   |
| website,                     |         |      |              | Preview C Show hidden files                                                                                                    |     |
| itkanap.org.                 |         |      |              |                                                                                                    |     |
| including                    |         |      |              | Filename: indexed_volume/sba_DB08_indexed_volume.nii.gz                                                                                                    |     |
| lists, bug reports,          |         |      |              | OK / Cancel                                                                                                    |     |
| and much more!               |         |      |              |                                                                                                    |     |
|                              |         |      |              |                                                                                                    |     |
| 1                            |         |      |              |                                                                                                    |     |
| Next Tip                     |         |      |              |                                                                                                    | +   |
|                              |         | -    | (upour       | (NEAL (NEAL |     |

Choose NIfTI volume you extracted

3. Then, choose **Segmentation**, **Load from image** menu and select the same volume file as in the previous point. This time the volume will be loaded as *Segmentation* denoting consecutive structures.

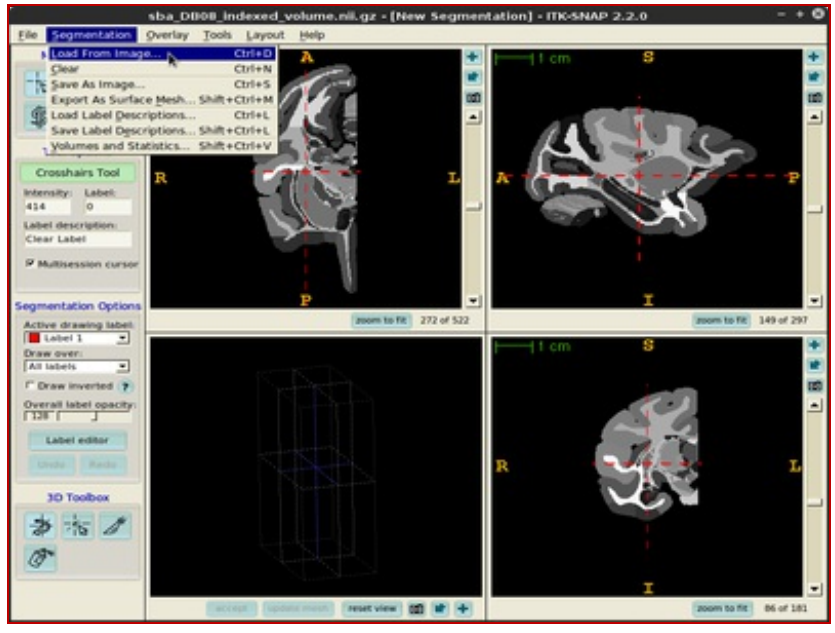

Choose 'Segmentation', then 'Load from image'

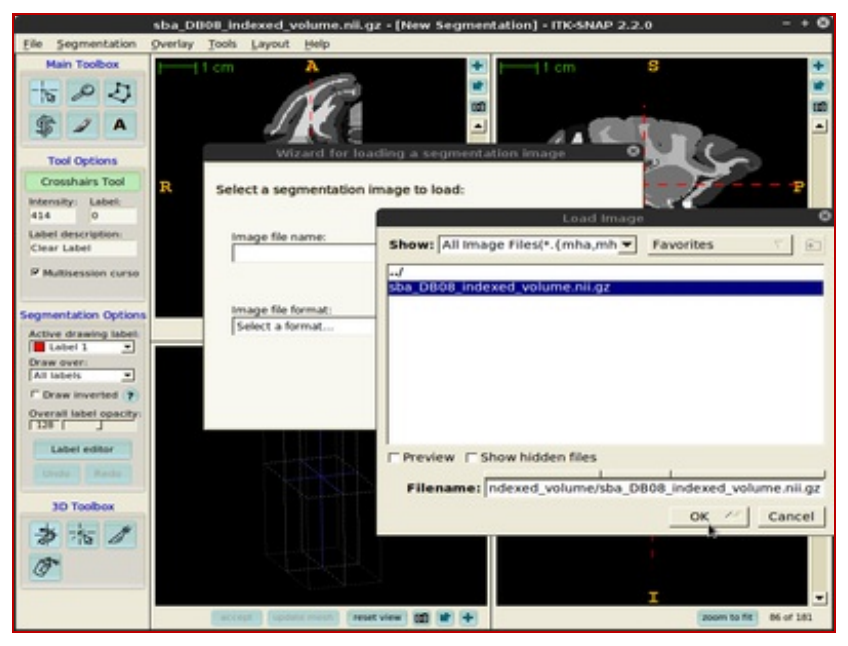

Select the same NIfTI file

4. The next task is to load the lookup table. From the **Segmentation** menu select **Load Label Descriptions...** and select the text file with the lookup table. Now all indexed structures from the *Segmentation* image are linked with appropriate names and segmentation colors.

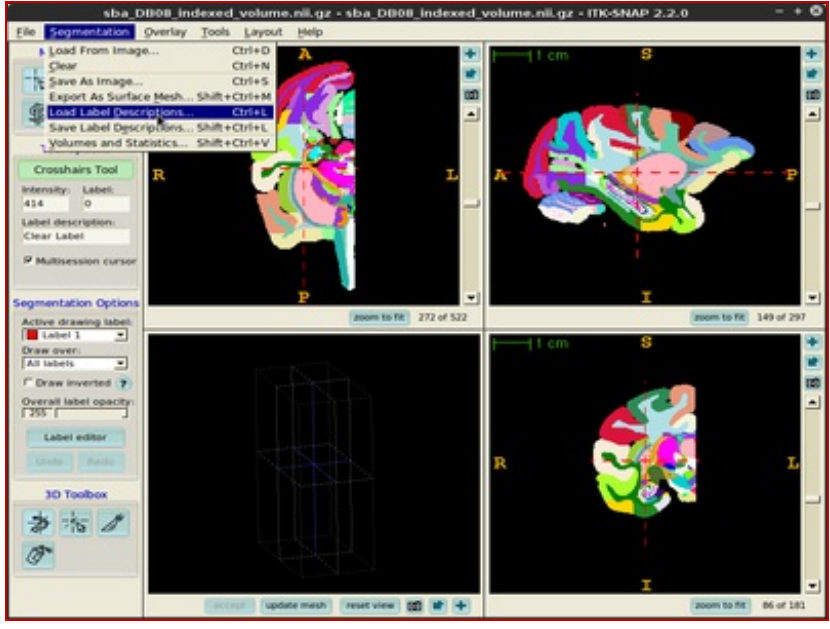

"Segmentation", "Load Label Descriptions..."

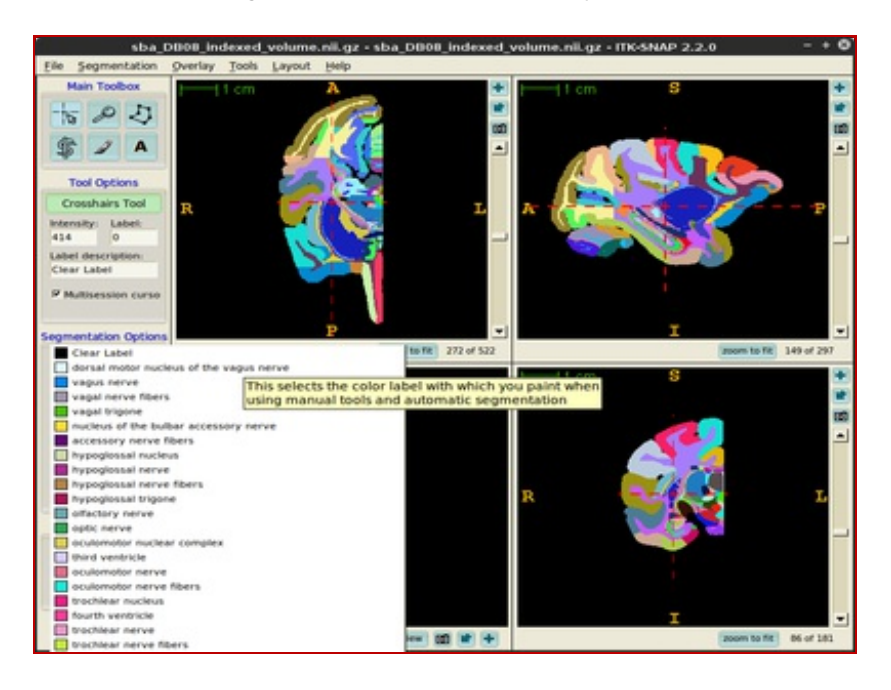

5. In order to generate a surface mesh click **Update mesh** button located at the bottom of the ITK-Snap window. After a while the mesh will be ready.

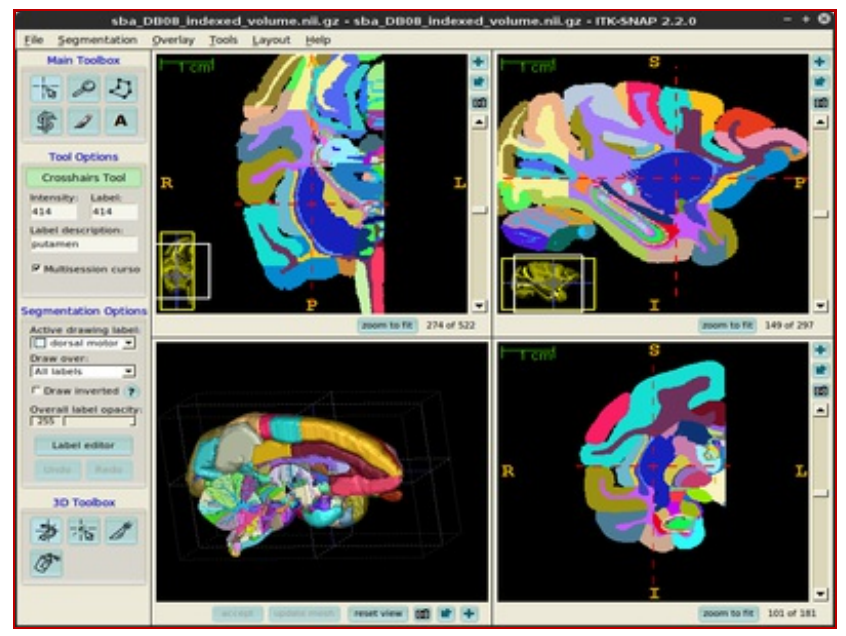

Click 'update mesh' button

 You can also export the surface meshes for selected structures (single structure as well as multiple structures in a single file). In order to do this, choose Segmentation, Export As Surface Mesh and follow the on-screen instructions provided by the 3D Mesh Export Wizard.

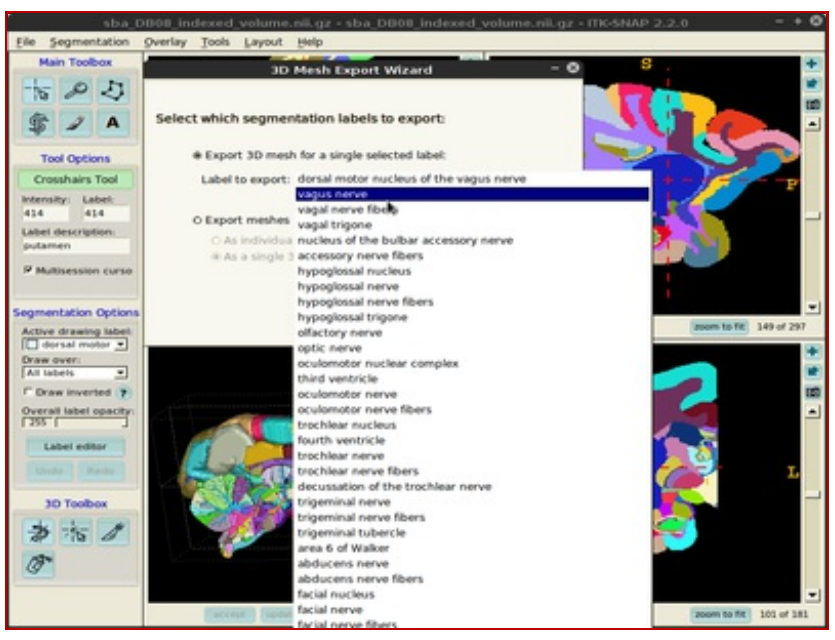

"Segmentation", "Export As Surface Mesh"

7. You can always customize surface mesh generation settings using **Tools** -> **Display Options** -> **3D Rendering** dialogue.

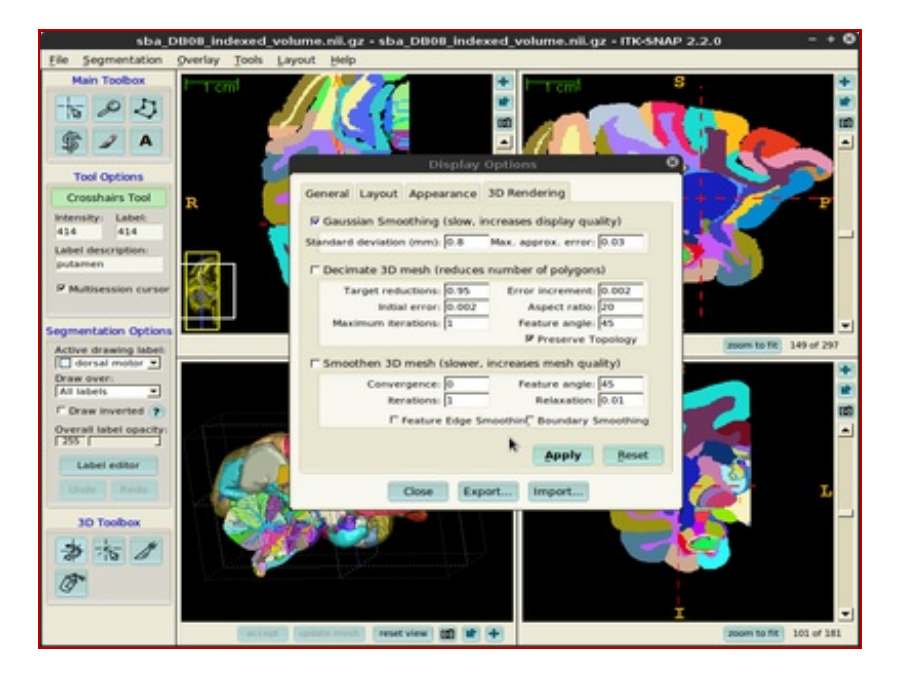

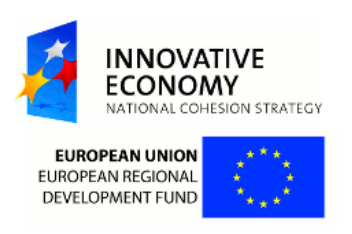

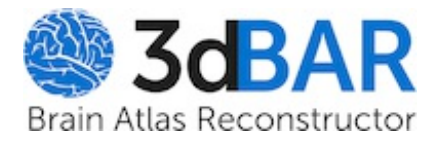

Login Preferences Help/Guide About Trac Forgot your password?

wiki: barServiceTroubleshooting

Start Page | Index | History Last modified 4 weeks ago

Home

# Troubleshooting

At the moment we are supporting only Chrome browser. The reason is that it is free, multiplatform, popular and widely-available, so every user of a modern computer can use it. Moreover we use it developing the service so many (at the moment all) issues are reported by ourself.

You can help us to support your browser. If you figure out how to solve your issue, please let us know about solution so we can append it to this document. Good idea is to begin with inspecting available solutions - they might work with your browser too (or at least give you a clue what the nature of the issue might be).

# Issues

Live preview does not work in my browser

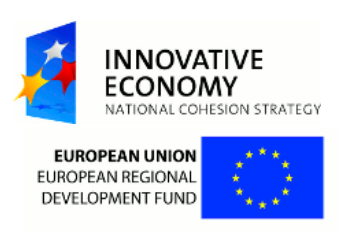

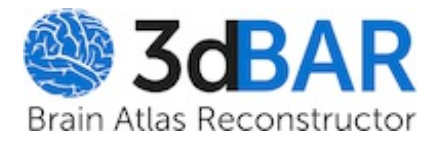

wiki: WebGLIssue

Start Page | Index | History Last modified 4 weeks ago

Home

# Chrome

If you are Linux user, then (according to 
http://www.borfast.com/blog/how-enable-webglgoogle-chrome-linux-blacklisted-graphics-card) you can try running it from commandline with -enable-webgl and --ignore-gpu-blacklist switches:

\$ google-chrome --enable-webgl --ignore-gpu-blacklist

It should be working for other operating systems too. Moreover, you can set appropriate flags with rightarrow chrome : //flags/ URL in your Chrome browser.

You can be also interested in visiting:

- for Mac OS:
  - ➡ Does WebGL work on Chrome on a Mac?
  - ➡How to use software webgl engine in Chrome 18
- for Android:
  - Google finally makes it easy to enable WebGL support in latest Chrome for Android beta
- for Windows:
  - B WebGL doesn't work under Chrome in Windows 8 Developer Preview
  - ➡How do I enable WebGL in Google Chrome 11? I'm running it on Windows XP
- generic:
  - ➡ http://get.webgl.org/
  - ➡ http://en.wikipedia.org/wiki/WebGL
  - ➡WebGL and 3D graphics
  - ➡GPU accelerating 2D Canvas and enabling 3D content for older GPUs

# Other browsers

You can help us to support your browser. If you figure out how to solve your issue, please let us know about solution so we can append it to this document. Good idea is to begin with inspecting solutions available for Chrome - they might work (or give you a clue what the nature of the issue might be).

You might be also interested in visiting:

- ➡http://get.webgl.org/
- ➡ http://en.wikipedia.org/wiki/WebGL

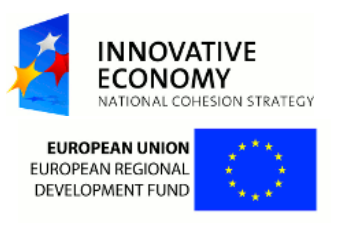

# **Table of Content**

| Table of Content                                                                              | 32       |
|-----------------------------------------------------------------------------------------------|----------|
| Software we recommend to use with 3dBAR service data                                          | 33       |
| Using atlas data as a spatial reference for a result of a realistic neural network simulation | 35       |
| Model download                                                                                | 35       |
| Visualisation<br>Attachments                                                                  | 35<br>38 |
| WebGL Issue                                                                                   | 39       |
| Browsers' compatibility with the service                                                      | 39       |
| Chrome                                                                                        | 40       |
| Other browsers                                                                                | 40       |

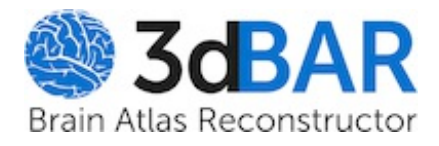

wiki: barServiceUserGuideDataFormats

Start Page Index History

Home

Last modified 80 minutes ago

# Software we recommend to use with 3dBAR service data

| Software          | Suitable file formats                                                                                                    |  |  |
|-------------------|----------------------------------------------------------------------------------------------------|--|--|
| <u>3dBAR</u>      | CAF                                                                                                    |  |  |
| G⇒3D Slicer       | <ul> <li>NIfTI,</li> <li>STL (STereoLithography),</li> <li>VTK structured grid,</li> <li>VTK polydata</li> </ul>                |  |  |
| BioImage Suite    | <ul><li>NIfTI,</li><li>VTK structured grid</li></ul>                                                                            |  |  |
| G⇒ITK-SNAP        | <ul><li>NIfTI,</li><li>VTK structured grid</li></ul>                                                                            |  |  |
| <b>⊡</b> ParaView | <ul> <li>STL (STereoLithography),</li> <li>VRML,</li> <li>VTK polydata,</li> <li>VTK structured grid,</li> <li>NIfTI</li> </ul> |  |  |
| <b>⊡</b> Blender  | <ul> <li>STL (STereoLithography),</li> <li>VRML,</li> <li>X3D,</li> <li>SVG</li> </ul>                                          |  |  |
| G NumPy           | NumPy array                                                                                                    |  |  |
| G→Inkscape        | • SVG,<br>• PNG                                                                                                    |  |  |
| Gimp              | PNG                                                                                                    |  |  |

| File format             | Recommended software                                                                                     |  |  |
|-------------------------|----------------------------------------------------------------------------------------------------|--|--|
| CAF                     | <u>3dBAR</u>                                                                                             |  |  |
| NIfTI                   | <ul> <li>BaraView v. 3.14.1,</li> <li>HTK-SNAP,</li> <li>BioImage Suite,</li> <li>H 3D Slicer</li> </ul> |  |  |
| NumPy array             | G⇒ NumPy                                                                                                 |  |  |
| PNG                     | • Gimp                                                                                                   |  |  |
| STL (STereoLithography) | <ul> <li>G→ParaView,</li> <li>G→Blender,</li> <li>G→3D Slicer</li> </ul>                                 |  |  |
| SVG                     | G→ Inkscape                                                                                              |  |  |
| VRML                    | <ul> <li>G→ParaView,</li> <li>G→Blender</li> </ul>                                                       |  |  |
| VTK polydata            | <ul> <li>➡ ParaView,</li> <li>➡ 3D Slicer</li> </ul>                                                     |  |  |
| VTK structured grid     | <ul> <li>GParaView v. 3.14.1,</li> <li>GTK-SNAP,</li> <li>GBIOImage Suite,</li> <li>GD Slicer</li> </ul> |  |  |
| X3D                     | G Blender                                                                                                |  |  |

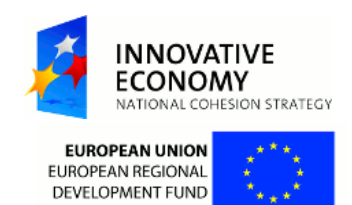

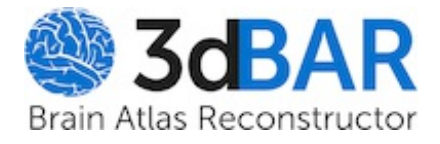

wiki: barServiceUserGuideNeuralSimulation

Start PageIndexHistoryLast modified 65 minutes ago

Home

# Using atlas data as a spatial reference for a result of a realistic neural network simulation

# Model download

From <u>The Allen Mouse Brain Reference Atlas</u>, 2011 Segmentation download the following VRML high quality models:

- Basic cell groups and regions,
- Primary somatosensory area, barrel field, layer 1,
- Primary somatosensory area, barrel field, layer 2/3,
- Primary somatosensory area, barrel field, layer 4,
- Primary somatosensory area, barrel field, layer 5,
- Primary somatosensory area, barrel field, layer 6a,
- Primary somatosensory area, barrel field, layer 6b,
- Ventral posterolateral nucleus of the thalamus.

Download also a model of a of the barrel cortex column 🗄. Unwrap downloaded archives.

# Visualisation

Run <u>⇒ParaView</u> software (description for version 4.0.1). Open downloaded \*.wrl and \*.vtk files. Click the *Apply* button (in the tab *Properties*).

| No full Very Several Stars Bein Marris Hein                                                                                                    |         |
|----------------------------------------------------------------------------------------------------|---------|
| In far Ins. Known inc. been Back                                                                                                    |         |
|                                                                                                    |         |
|                                                                                                    |         |
|                                                                                                    |         |
| RECERCANA AND DAMAGE                                                                                                    |         |
| TACCACONSCIENCES                                                                                                    |         |
| Partie Insuer IIX Layout FLX                                                                                                    |         |
| \$ with UPTED PERSON REPORT OF THE PERSON REPORT OF THE PERSON PERSON PER | 6 6 0 × |
| C humadata0051.vtk                                                                                                    |         |
| - E state gray and                                                                                                    |         |
| - E scane, SSp-Mr(), wrt                                                                                                    |         |
| Contraction of the second second seco  |         |
| - E state My-MdS and                                                                                                    |         |
| - E scora, SSp 6H2Siash3.art                                                                                                    |         |
| C state Mp MdEa wil                                                                                                    |         |
| - E state top MMB. wri                                                                                                    |         |
| state vPL and                                                                                                    |         |
|                                                                                                    |         |
|                                                                                                    |         |
| Properties Industrialism                                                                                                    |         |
| Popular #X                                                                                                    |         |
| The second second secon  |         |
| Contraction of the Second Second Se                                                                                                    |         |
| (set). (0)                                                                                                    |         |
| The American State of the American State of the American State of   |         |
|                                                                                                    |         |
| - During                                                                                                    |         |
|                                                                                                    |         |
|                                                                                                    |         |
|                                                                                                    |         |
|                                                                                                    |         |
|                                                                                                    |         |
|                                                                                                    |         |
|                                                                                                    |         |
|                                                                                                    |         |
| and the second second se                                                                                                    |         |
|                                                                                                    |         |
| 1                                                                                                    |         |
|                                                                                                    |         |
|                                                                                                    |         |
|                                                                                                    |         |
|                                                                                                    |         |
|                                                                                                    |         |

Loaded models.

In the *Properties* tab set *Styling: Opacity* to 0.1 for *scene\_grey.wrl* model. For every *scene\_SSp\_bfd\*.wrl* model set *Styling: Opacity* to 0.3, then change *Coloring* from *VRMLColor* to *Solid Color*. Click *Coloring: Edit* and select color to:

- Red = 250, Green: 245, Blue: 255 for scene\_SSp\_bfd1.wrl,
- Red = 153, Green: 163, Blue: 255 for scene\_SSp\_bfd2Slash3.wrl,
- Red = 74, Green: 77, Blue: 128 for scene\_SSp\_bfd4.wrl,
- Red = 171, Green: 177, Blue: 255 for scene\_SSp\_bfd5.wrl,
- Red = 145, Green: 149, Blue: 213 for scene\_SSp\_bfd6a.wrl,
- Red = 177, Green: 170, Blue: 255 for scene\_SSp\_bfd6b.wrl.

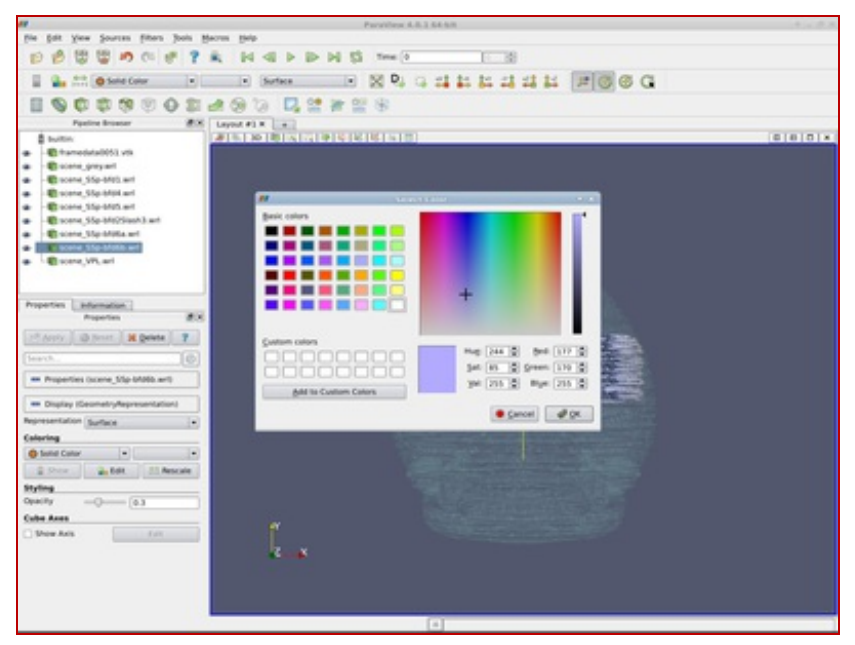

Color and opacity settings.

Click *Coloring: Edit* for the *framedata0051.vtk* model (ensure that *Coloring* is set to *voltage*). Click the "Gear" icon to edit *Color Scale*. Set *Color Space* to *CIELAB*; set the left color point to Red = 59, Green = 76 and Blue = 192 and the right to Red = 255, Green = 255 and Blue = 0. Add two color points: at *Color Scalar Value* = -40 (Red = 150, Green = 150 and Blue = 0) and at *Color Scalar Value* = 18 (Red = 190, Green = 35 and Blue = 21). Click the *Apply* button, then close the *Color Scale Editor* window.

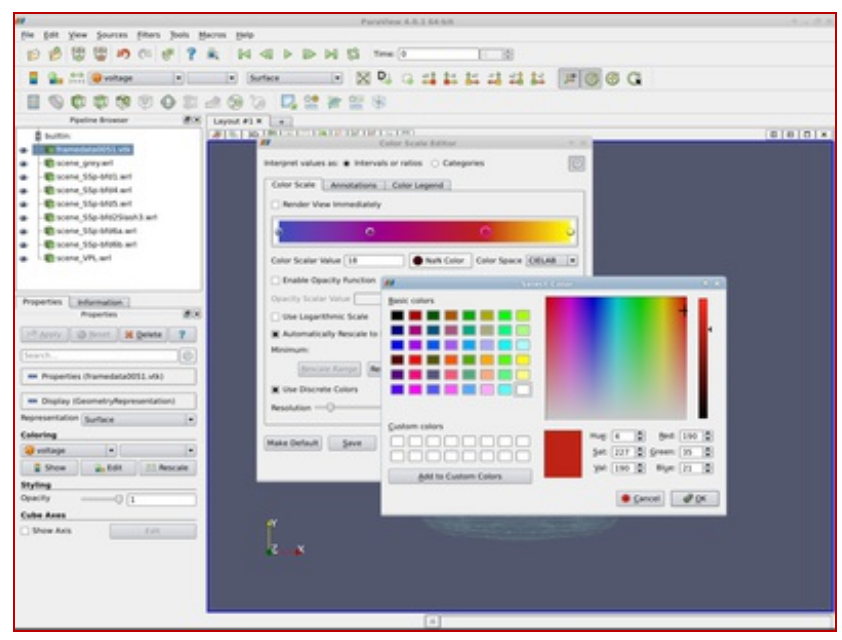

Voltage to color mapping.

Apply the *Transform* filter (*Filters/Alphabetical/Transform* from menu) to the *framedata0051.vtk* model. In the *Properties* tab set the transformation matrix to:

| Translate | -3.71011222757522 | -0.955791920040867 | -0.855289018330382 |
|-----------|-------------------|--------------------|--------------------|
| Rotate    | 40.2025580192141  | -63.976105129058   | 76.2999549515704   |
| Scale     | 0.58              | 0.58               | 0.58               |

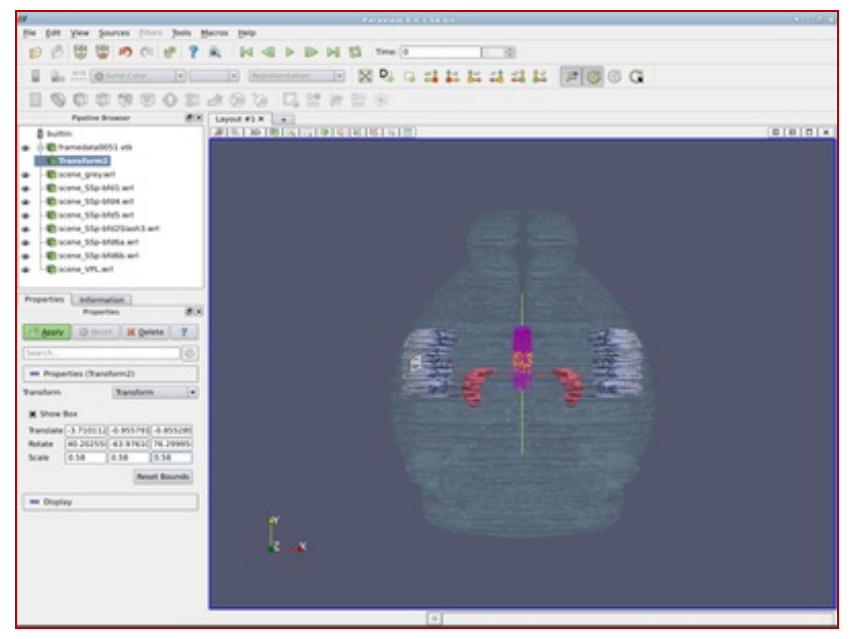

The transformation filter.

Click the Apply button.

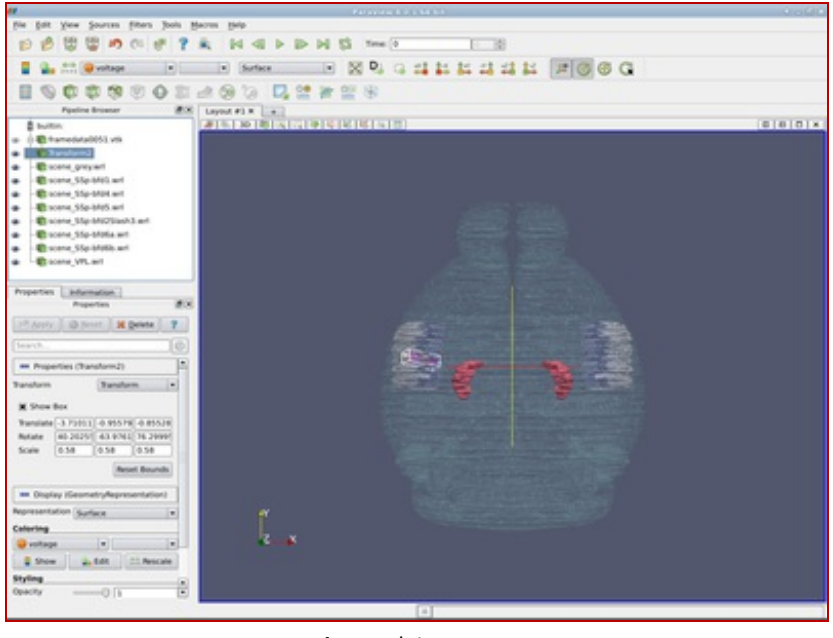

A complete scene.

Choose an appropriate viewport and export the scene or a screenshot if you wish.

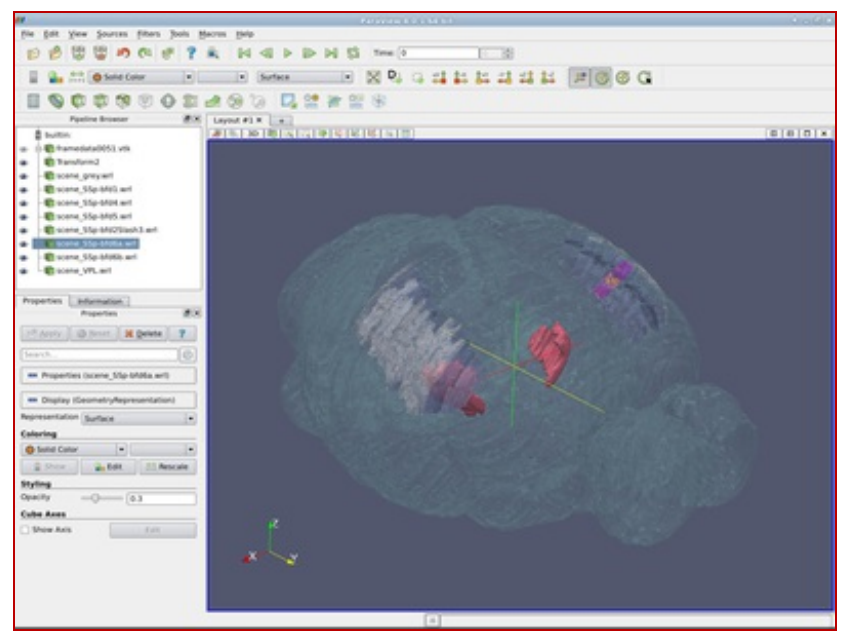

The complete scene at another viewpoint.

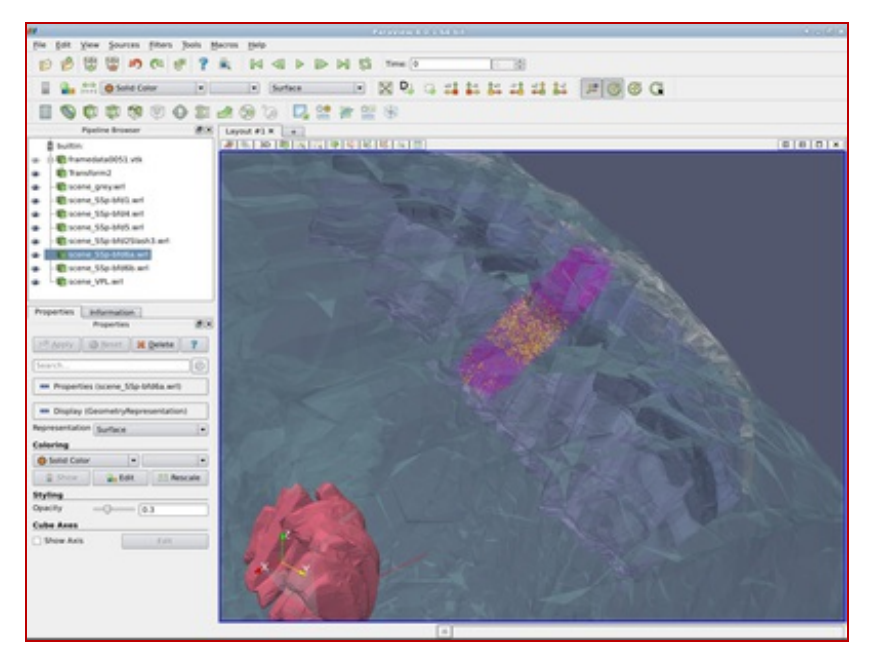

The complete scene - focus on the model of barrel cortex column.

# Attachments

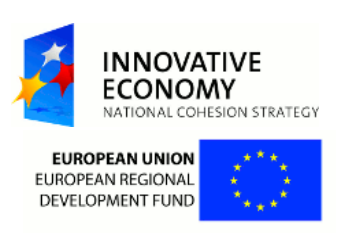

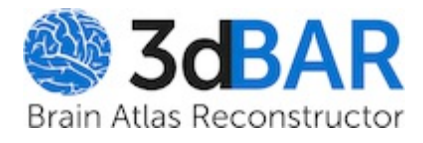

wiki: WebGLIssue

 Home

 Start Page
 Index
 History

 Last modified 76 minutes ago

# WebGL Issue

# Browsers' compatibility with the service

| browser              | Linux             | Windows 7         | OS X          |
|----------------------|-------------------|-------------------|---------------|
| Google<br>Chrome     | 23.0.1271.97      | 23.0.1271.64<br>m | 27.0.1453.116 |
| Chromium             | 25.0.1364.160     | Not tested        | Not tested    |
| Safari               | Not tested        | Not<br>compatible | 6.0.5         |
| Mozilla<br>Firefox   | 21.0              | 21.0              | 21.0          |
| Opera                | Not<br>compatible | Not<br>compatible | Not tested    |
| Konqueror            | Not<br>compatible | Not tested        | Not tested    |
| Internet<br>Explorer | Not tested        | Not<br>compatible | Not tested    |
| Links                | Not<br>compatible | Not tested        | Not tested    |

| Key to the background color                                                           |                                                                                       |                                                                                           |                                                                |  |  |
|---------------------------------------------------------------------------------------|---------------------------------------------------------------------------------------|-------------------------------------------------------------------------------------------|----------------------------------------------------------------|--|--|
| The<br>browser<br>has not<br>been<br>tested<br>under<br>given<br>operating<br>system. | The tested<br>version of<br>browser is<br>fully<br>compatible<br>with the<br>service. | The tested<br>version of<br>browser is<br>not fully<br>compatible<br>with the<br>service. | No<br>compatible<br>version of<br>browser<br>has been<br>found |  |  |

# Chrome

If you are Linux user, then (according to 
http://www.borfast.com/blog/how-enable-webglgoogle-chrome-linux-blacklisted-graphics-card) you can try running it from commandline with -enable-webgl and --ignore-gpu-blacklist switches:

\$ google-chrome --enable-webgl --ignore-gpu-blacklist

It should be working for other operating systems too. Moreover, you can set appropriate flags with rightarrow chrome://flags/ URL in your Chrome browser.

You can be also interested in visiting:

- for Mac OS:
  - ➡Does WebGL work on Chrome on a Mac?
  - ➡ How to use software webgl engine in Chrome 18
- for Android:
  - Google finally makes it easy to enable WebGL support in latest Chrome for Android beta
- for Windows:
  - ➡WebGL doesn't work under Chrome in Windows 8 Developer Preview
  - ➡ How do I enable WebGL in Google Chrome 11? I'm running it on Windows XP
- generic:
  - ➡ http://get.webgl.org/
  - ➡ http://en.wikipedia.org/wiki/WebGL
  - ➡WebGL and 3D graphics
  - ➡GPU accelerating 2D Canvas and enabling 3D content for older GPUs

# **Other browsers**

You can help us to support your browser. If you figure out how to solve your issue, please let us know about solution so we can append it to this document. Good idea is to begin with inspecting solutions available for Chrome - they might work (or give you a clue what the nature of the issue might be).

You might be also interested in visiting:

- ➡ http://get.webgl.org/
- ➡http://en.wikipedia.org/wiki/WebGL

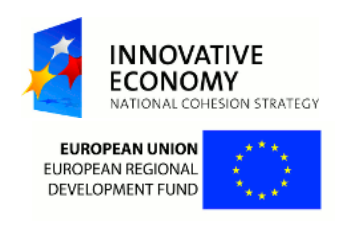